# University of Cyprus Computer Science Department

# Homework 2: RESTful API for serving a Leave Management System

EPL425: Internet Technologies Lab instructor: Pavlos Antoniou Spring 2024

**Announced Date:** Friday, 05/04/2024 **Submission Date:** Friday, 19/04/2024 (**23:59**)

### 1. Introduction

The goal of this exercise is to develop a RESTful API to serve a Leave Management System (LMS) for an organization. An LMS is the process within an organization that determines how leave is requested by employees and approved by managers, as well as how it is tracked for payroll, balance, and other purposes. A modern LMS should be digitalized, automated, and cloud-based.

You are about to develop a RESTful API to enable a full set of CRUD (Create, Retrieve, Update, Delete) operations on the entities involved in the LMS.

### 2. Description

The REST API will provide access into 2 roles, 3 (in memory) users, and will manage 2 entities.

### Roles: EMPLOYEE, MANAGER

MANAGER role will be able to:

- Create employee
- Retrieve employee information
- Update employee information
- Delete employee
- Create leave
- Retrieve leave information
- Update leave information
- Delete leave

EMPLOYEE role will be able to:

• Retrieve employee information

- Create leave
- Retrieve leave information
- Update leave information

### **In-memory Users**:

- Username: jsmith, password: epl42\$, role: EMPLOYEE
- Username: atrevor, password: letmein, role: EMPLOYEE, MANAGER
- Username: dalves, password: secure, role: MANAGER

### Entities: employee, leave

Employee entity consists of the following attributes:

- id (int, primary key) ┥
- firstname (varchar, not null)
- lastname (varchar, not null)
- department (varchar, not null)
- date\_of\_birth (date, not null)

Leave entity consists of the following attributes:

- id (int, primary key)
- employee\_id (int, foreign key)-
- description (text, not null)
- start\_date (date, not null)
- end\_date (date, not null)
- approved (tinyint(1), not null)

## 3. Spring Boot project

Use the information provided below to create a new Spring Boot project using Spring Initializr:

- Project: Maven
- Language: Java
- Spring Boot: The latest version (not a snapshot repository, snapshot means that this version has not been released yet) leave selected
- Project Metadata
  - Group: cy.ac.ucy.cs.epl425
  - Artifact: LMS
  - Name: LMS
  - o Description: Leave Management System
  - Package name: cy.ac.ucy.cs.epl425.LMS
- Packaging: Jar
- Java (version): leave selected

- Dependencies:
  - Spring Web
  - Spring Data JDBC
  - Spring Security
  - Spring Boot Dev Tools

| Spring Initializr<br>→ C | × +                                                                                                    |                           |                                                                                                    |                                                                                                    | ∨ -<br>6 ピ☆                                       |  |  |  |  |
|--------------------------|----------------------------------------------------------------------------------------------------|---------------------------|----------------------------------------------------------------------------------------------------|----------------------------------------------------------------------------------------------------|---------------------------------------------------|--|--|--|--|
|                          | spring initia                                                                                                    | llizr                     |                                                                                                    |                                                                                                    |                                                   |  |  |  |  |
| Project<br>O Grad        | e - Groovy                                                                                                    | Language<br>Java O Kotlin |                                                                                                    | Dependencies                                                                                                    | ADD DEPENDENCIES CTRL + B                         |  |  |  |  |
| O Grad                   | e - Kotlin 🕒 Maven                                                                                                    | O Groovy                  | Spring Web WEB<br>Build web, including RESTful, applications using Spring MVC. Uses<br>Apache Tomcat as the default embedded container. |                                                                                                    |                                                   |  |  |  |  |
| ● 3.0.4<br>Project       | <ul> <li>3.1.0 (SNAPSHOT)</li> <li>3.1.0 (M1)</li> <li>3.0.5 (SNAPSHOT)</li> <li>3.0.4</li> <li>2.7.10 (SNAPSHOT)</li> <li>2.7.9</li> <li>Project Metadata<br/>Group cy.ac.ucy.cs.epl425<br/>Artifact LMS     </li> </ul> |                           |                                                                                                    | Spring Data JDBC         SQL           Persist data in SQL stores with plain JDBC using Spring Data.         Spring Security           Spring Security         SECURITY           Highly customizable authentication and access-control framework for Spring applications. |                                                   |  |  |  |  |
|                          |                                                                                                    |                           |                                                                                                    |                                                                                                    |                                                   |  |  |  |  |
|                          | Name LMS                                                                                                    |                           |                                                                                                    | Spring Boot Dev Tools DEVE<br>Provides fast application restarts, L                                                                                                    | ELOPER TOOLS<br>iveReload, and configurations for |  |  |  |  |
| Des<br>Packag            | e name cy.ac.ucy.cs.epl42                                                                                                    | nt System<br>5.LMS        |                                                                                                    |                                                                                                    | a                                                 |  |  |  |  |
| Pa                       | kaging 🌢 Jar 🔿 Wa<br>Java 🔿 19 🏾 🔵 17                                                                                                    | ar<br>O 11 O 8            |                                                                                                    |                                                                                                    |                                                   |  |  |  |  |
| )<br>r                   |                                                                                                    | GENERATE CTRL + d         | EXPLOR                                                                                                    | E CTRL + SPACE SHARE                                                                                                    |                                                   |  |  |  |  |

Figure 1: Recommended Spring Initialiser project settings.

### 4. Database

You need to launch a database server to store all employees and leaves. You can use the MySQL server that comes with XAMPP (see figure below). In addition, you need to launch Apache Web server in order to enable the phpMyAdmin dashboard (<u>http://localhost/phpmyadmin/</u>).

| 😢 XAMPF         | Control Par                | nel v3.3.0 [Co | mpiled: Apr 6th 20 | )21] —                 | o x      |  |  |  |  |  |
|-----------------|----------------------------|----------------|--------------------|------------------------|----------|--|--|--|--|--|
| ខា              | XAMPP Control Panel v3.3.0 |                |                    |                        |          |  |  |  |  |  |
| Modules Service | Module                     | PID(s)         | Port(s)            | Actions                | Netstat  |  |  |  |  |  |
|                 | Apache                     | 23088<br>22792 | 80, 443            | Stop Admin Config Logs | Shell    |  |  |  |  |  |
|                 | MySQL                      | 13840          | 3306               | Stop Admin Config Logs | Explorer |  |  |  |  |  |

Before implementing your API, you need to create the database and the tables to store your data. Navigate via browser to phpMyAdmin to gain access to MySQL database server and create a database, namely **Ims with two tables, employees and leaves**<sup>1</sup>. The following screenshots were taken from phpMyAdmin and display the structure of each of the aforementioned tables. <u>You must create the same database name, table names along with their attributes on your machine.</u>

| ← 📫 | 🗊 Server: 127.0.0.1 » 🍵 Database: Ims » 🐻 Table: employees |               |             |                    |            |      |         |          |            |            |            |           |      |
|-----|------------------------------------------------------------|---------------|-------------|--------------------|------------|------|---------|----------|------------|------------|------------|-----------|------|
|     | Brow                                                       | vse 🥻 Struc   | ture 🔲 S    | QL 🔍 Search        | ari Insert | 📑 Ex | xport 📱 | Import   | Privileges | <i>}</i> ( | Operations | 📽 Trigger | s    |
|     | Ta                                                         | ble structure | Relatio     | n view             |            |      |         |          |            |            |            |           |      |
|     | #                                                          | Name          | Туре        | Collation          | Attributes | Null | Default | Comments | Extra      |            | Action     |           |      |
|     | 1                                                          | id 🔑          | int(11)     |                    |            | No   | None    |          | AUTO_INCRE | MENT       | 🥜 Change   | e 🤤 Drop  | More |
|     | 2                                                          | firstname     | varchar(20) | utf8mb4_general_ci |            | No   | None    |          |            |            | 🥜 Change   | e 🥥 Drop  | More |
|     | 3                                                          | lastname      | varchar(20) | utf8mb4_general_ci |            | No   | None    |          |            |            | 🥜 Change   | e 🥥 Drop  | More |
|     | 4                                                          | department    | varchar(20) | utf8mb4_general_ci |            | No   | None    |          |            |            | 🥔 Change   | e 🤤 Drop  | More |
|     | 5                                                          | date_of_birth | date        |                    |            | No   | None    |          |            |            | 🥜 Change   | e 🤤 Drop  | More |

*Figure 2: employees table structure.* 

| ← | 🗕 🗊 Server: 127.0.0.1 » 🍘 Database: Ims » 🐻 Table: leaves |      |                 |            |                    |            |      |         |          |            |            |            |             |      |
|---|-----------------------------------------------------------|------|-----------------|------------|--------------------|------------|------|---------|----------|------------|------------|------------|-------------|------|
|   | B                                                         | Brow | vse 🥻 Structure | e [ SC     | QL 🔍 Search        | i Insert   | 📑 Ex | port 🐺  | Import   | Privileges | <i>»</i> c | Operations | 28 Triggers | \$   |
|   | Table structure                                           |      |                 |            |                    |            |      |         |          |            |            |            |             |      |
|   |                                                           | #    | Name            | Туре       | Collation          | Attributes | Null | Default | Comments | s Extra    |            | Action     |             |      |
| 0 |                                                           | 1    | id 🔑            | int(11)    |                    |            | No   | None    |          | AUTO_INCRE | EMENT      | 🥜 Change   | e 🥥 Drop    | More |
| 0 |                                                           | 2    | employee_id 🔎   | int(11)    |                    |            | No   | None    |          |            |            | 🥜 Change   | e 🥥 Drop    | More |
| 0 |                                                           | 3    | description     | text       | utf8mb4_general_ci |            | No   | None    |          |            |            | 🥜 Change   | e 🥥 Drop    | More |
| 0 |                                                           | 4    | start_date      | date       |                    |            | No   | None    |          |            |            | 🥜 Change   | e 🥥 Drop    | More |
| 0 |                                                           | 5    | end_date        | date       |                    |            | No   | None    |          |            |            | 🥜 Change   | e 🥥 Drop    | More |
| 0 |                                                           | 6    | approved        | tinyint(1) |                    |            | No   | None    |          |            |            | 🥜 Change   | e 🥥 Drop    | More |

*Figure 3: leaves table structure.* 

<sup>&</sup>lt;sup>1</sup> The last slides of <u>Lab 9</u> can guide you on how to use phpMyAdmin dashboard to create the given database and tables as well as define the structure of each table.

# 5. API Endpoints

| Method | API Endpoint (URL)   | Description                          |
|--------|----------------------|--------------------------------------|
| GET    | /api/employees       | retrieve a list of all Employees (*) |
| GET    | /api/employees/:id   | retrieve an Employee by :id          |
| POST   | /api/employees       | create new Employee                  |
| PUT    | /api/employees/:id   | update an Employee by :id            |
| DELETE | /api/employees       | delete all Employees                 |
| DELETE | /api/ employees /:id | delete an Employee by :id            |

The table shown below, displays all API endpoints concerning the Employee entity.

(\*) The first endpoint can accept the following <u>optional</u> request parameter:

| Name       | Туре   | Description                                                                   |
|------------|--------|-------------------------------------------------------------------------------|
| department | String | Retrieves a list of all Employees belonging to a specific                     |
|            |        | department (all departments <b><u>containing</u></b> the given string will be |
|            |        | taken in account).                                                            |
|            |        | Example: /api/employees?department=it                                         |
|            |        |                                                                               |

The table shown below, displays all API endpoints concerning the Leave entity.

| Method | API Endpoint (URL)         | Description                               |
|--------|----------------------------|-------------------------------------------|
| GET    | /api/leaves                | retrieve a list of all Leaves (**)        |
| GET    | /api/leaves/:id            | retrieve a Leave by :id                   |
| POST   | /api/leaves/employees/:eid | create new Leave for the Employee by :eid |
| PUT    | /api/leaves/:id            | update the Leave by :id                   |
| DELETE | /api/leaves                | delete all Leaves                         |
| DELETE | /api/leaves/:id            | delete the Leave by :id                   |

(\*\*) The first endpoint can accept the following <u>optional</u> request parameters:

| Name       | Туре            | Description                                                               |
|------------|-----------------|---------------------------------------------------------------------------|
| start_date | date (ISO 8061) | YYYY-MM-DD (ISO 8601/RFC 3339). The oldest date from                      |
|            |                 | which the Leaves will be provided. Date is in day granularity and         |
|            |                 | is inclusive (for example, 2023-03-01 includes the first day of           |
|            |                 | March 2023). If not used with end_date Leaves from start_date             |
|            |                 | to today will be returned.                                                |
| end_date   | date (ISO 8601) | YYYY-MM-DD (ISO 8601/RFC 3339). The newest, most                          |
|            |                 | recent date to which the Leaves will be provided. Date is in day          |
|            |                 | granularity and is inclusive (for example, 2023-03-10 includes            |
|            |                 | the 10 <sup>th</sup> day of March 2023). If not used with start_date, all |
|            |                 | Leaves to the end_date will be returned.                                  |
| approved   | Boolean         | Indicates if the approved or not approved Leaves will be                  |
|            |                 | returned. Default value (if not approved is used) is null. If not         |
|            |                 | set, all leaves are returned.                                             |

GET messages will return in JSON format all attributes of each employee/leave as stored in the corresponding table. POST and PUT messages will accept a JSON string with all employee/leave attributes.

#### **Response Codes**

GET responses:

- If no employees/leaves are found in database, GET returns 204 NO CONTENT.
- On success, GET returns 200 OK
- When the requested employee/leave is not found (when retrieving by id), GET returns 404 NOT FOUND
- On failure, GET returns 500 SERVER ERROR

### POST responses

- On success, POST returns 201 CREATED
- On failure, POST returns 500 SERVER ERROR

### PUT responses

- On success, PUT returns 200 OK
- When the requested employee/leave to be edited is not found, PUT returns 404 NOT FOUND
- On failure, PUT returns 500 SERVER ERROR

#### DELETE responses

- DELETE returns 204 NO CONTENT
- On failure, DELETE returns 500 SERVER ERROR

### 6. Examples

In order to test you API endpoints you can use Postman as well as the proprietary LMS dashboard which can be downloaded from here. We provide a set of example API calls via Postman and the LMS dashboard.

### 6.1. Postman

#### **Create new Employee**

Below, we create a new employee using a POST message. The body of the message contains a JSON string describing the new employee. The employee id (primary key) is not provided in the JSON string as it will be automatically initiated by the database during INSERT query.

| POST v localhost:8080/api/employees                                                                                                    | Send        | ~              |
|----------------------------------------------------------------------------------------------------|-------------|----------------|
| Params Auth Headers (9) Body • Pre-req. Tests Settings                                                                                           | Co<br>Beau  | okies<br>utify |
| <pre>1 { 2 * "firstname": "John", 3 * * "lastname": "Smith", 4 * * "department": "Computer Science", 5 * * "dateOfBirth": "1997-03-07" 6 }</pre> |             |                |
| Body V 401 Unauthorized 17 ms 545 B                                                                                                    | Save Respon | se v           |
| Pretty Raw Preview Visualize Text V                                                                                                    |             | Q              |

Figure 4: Create employee using POST message without user credentials.

As can be seen, the 401 Unauthorized response is returned. This message is automatically issued by the Spring Boot Security mechanism. We need to provide the credentials of a user possessing a managerial role since only managers are authorized to send POST messages.

If we provide the credentials of an employee (not a manager), the 403 Forbidden message is returned as shown in the next screenshot. This message is also issued by the Spring Boot Security mechanism.

| POST                                       | ~                                                  | localhost:80                                                                                | )80/api/employ                             | ees           |          |         |               |       | Send        | ~     |
|--------------------------------------------|----------------------------------------------------|---------------------------------------------------------------------------------------------|--------------------------------------------|---------------|----------|---------|---------------|-------|-------------|-------|
| Params                                     | Auth •                                             | Headers (10)                                                                                | Body • Pre                                 | -req. Tests   | Settings | 1       |               |       | Co          | okies |
| Type<br>Basic A                            | Auth                                               | ~                                                                                           | Username                                   |               |          |         | jsmith        |       |             |       |
| The auth<br>be autor<br>when yo<br>Learn m | horizatior<br>matically<br>ou send th<br>ore abour | n header will<br>generated<br>ne request.<br>t authorization 7                              | Password epI42\$                           |               |          |         | ssword        |       |             |       |
| Body ~                                     | ,                                                  |                                                                                             |                                            |               | ٢        | 403 For | rbidden 70 ms | 554 B | Save Respon | se ~  |
| Pretty                                     | Rav                                                | v Preview                                                                                   | Visualize                                  | JSON 🗸        | <u> </u> |         |               |       |             | Q     |
| 1<br>2<br>3<br>4<br>5<br>6<br>7            | {<br>"tin"<br>"sta<br>"ern<br>"me:<br>"pat         | mestamp": "202<br>atus": 403,<br>ror": "Forbidd<br>ssage": "Forbi<br>th": " <u>/api/emp</u> | 3-04-05T08:03<br>en",<br>dden",<br>loyees" | :47.540+00:00 | ð",      |         |               |       |             |       |

*Figure 5: Create employee using POST message with wrong (non-managerial) user credentials.* 

Finally, if we provide the proper user credentials, the message 201 Created is returned along with the JSON string of the newly created employee.

| POST                       | ~                                            | localhost:80                                                     | 80/api/employe                         | es         |          |             |       |       | Send        | ~     |
|----------------------------|----------------------------------------------|------------------------------------------------------------------|----------------------------------------|------------|----------|-------------|-------|-------|-------------|-------|
| Params                     | Auth •                                       | Headers (10)                                                     | Body • Pre-                            | req. Tests | Settings |             |       |       | Co          | okies |
| raw ~                      | JSON                                         | ~                                                                |                                        |            |          |             |       |       | Bea         | utify |
| 1<br>2<br>3<br>4<br>5<br>6 | <pre>{     "firs     "last     "depa }</pre> | tname": "Simo<br>name": "Brown<br>rtment": "Lin<br>OfBirth": "19 | on",<br>",<br>guistics",<br>199-01-23" |            |          |             |       |       |             |       |
| Body 🗸                     | ,                                            |                                                                  |                                        |            | ¢        | 201 Created | 85 ms | 387 B | Save Respon | se ∨  |
| Pretty                     | Raw                                          | Preview                                                          | Visualize                              | Text 🗸     | -P       |             |       |       |             | Q     |

*Figure 6: Create employee using POST message with managerial user credentials.* 

### Retrieve Employee with a given id

| GET                                  | ~                                                                          | localhost:80                                                                       | 80/api/employe                            | es/1       |          |   |             |       | Send       | ~      |    |
|--------------------------------------|----------------------------------------------------------------------------|------------------------------------------------------------------------------------|-------------------------------------------|------------|----------|---|-------------|-------|------------|--------|----|
| Params                               | Auth •                                                                     | Headers (10)                                                                       | Body • Pre-                               | req. Tests | Settings |   |             |       | c          | Cookie | es |
| Body 🗸                               |                                                                            |                                                                                    |                                           |            |          | ٢ | 200 OK 70 m | 540 B | Save Respo | onse   | ~  |
| Pretty                               | Raw                                                                        | Preview                                                                            | Visualize                                 | JSON 🗸     | =        |   |             |       |            |        | 2  |
| 1<br>2<br>3<br>4<br>5<br>6<br>7<br>8 | <pre>{     "id":     "firs     "last     "depa     "date     "leav }</pre> | 1,<br>tname": "Johr<br>name": "Smith<br>rtment": "Con<br>OfBirth": "19<br>res": [] | ",<br>",<br>nputer Science<br>197-03-07", | ",         |          |   |             |       |            |        | T  |

Figure 7: Retrieve an employee with a given id using a GET message.

# **Retrieve All Employees**

| GET                                                   | ~                 | localhost:80                                                                                   | 080/api/employe                                        | ees           |                |          |         |                 | Send       | ~     |
|-------------------------------------------------------|-------------------|------------------------------------------------------------------------------------------------|--------------------------------------------------------|---------------|----------------|----------|---------|-----------------|------------|-------|
| Params                                                | Auth •            | Headers (10)                                                                                   | Body • Pre-                                            | -req. Tests   | Settings       |          |         |                 | Co         | okies |
| Body 🗸                                                |                   |                                                                                                |                                                        |               |                | 🕀 200 ОК | 69 ms 6 | 56 B <b>S</b> a | ave Respon | ise ~ |
| Pretty                                                | Rav               | v Preview                                                                                      | Visualize                                              | JSON 🗸        | <del>-</del> - |          |         |                 |            | Q     |
| 1<br>2<br>3<br>4<br>5<br>6<br>7<br>8<br>9<br>10<br>11 | [<br>{<br>},<br>{ | <pre>"id": 1, "firstname": "lastname": "department": "dateOfBirth" "leaves": [] "id": 2,</pre> | "John",<br>Smith",<br>"Computer Sci<br>: "1997-03-07'  | ience",<br>', |                |          |         |                 |            |       |
| 12<br>13<br>14<br>15<br>16<br>17<br>18                | }<br>]            | "firstname":<br>"lastname": "<br>"department":<br>"dateOfBirth"<br>"leaves": []                | "Simon",<br>Brown",<br>"Linguistics"<br>: "1999-01-23" | ',<br>',      |                |          |         |                 |            |       |

# **Edit Employee**

| PUT                        | $\sim$                                               | localhost:80                                                        | 080/api/employe                          | es/2       |          |   |        |       |       | Sen      | d    | ~    |
|----------------------------|------------------------------------------------------|---------------------------------------------------------------------|------------------------------------------|------------|----------|---|--------|-------|-------|----------|------|------|
| Params                     | Auth •                                               | Headers (10)                                                        | Body • Pre-                              | req. Tests | Settings |   |        |       |       |          | Coo  | kies |
| raw                        | V JSO                                                | 4 ~                                                                 |                                          |            |          |   |        |       |       |          | Beau | tify |
| 1<br>2<br>3<br>4<br>5<br>6 | {<br>→ "fin<br>····"la:<br>····"de;<br>····"dat<br>} | stname": "Sim<br>stname": "Brow<br>partment": "Ma<br>seOfBirth": "1 | on",<br>n",<br>thematics",<br>999-01-23" |            |          |   |        |       |       |          |      |      |
| Body                       | ~                                                    |                                                                     |                                          |            |          | ٢ | 200 OK | 73 ms | 382 B | Save Res | pons | e ~  |
| Pretty                     | y Rav                                                | Preview                                                             | Visualize                                | Text 🗸     |          |   |        |       |       |          |      | Q    |

Figure 9: Edit an employee with a specified id using a PUT message.

#### **Delete Employee**

| DELET  | E ~    | localhost:80 | )80/api/en | nployees/1 |       |          |                |       |       | Sen      | d    | ~     |  |
|--------|--------|--------------|------------|------------|-------|----------|----------------|-------|-------|----------|------|-------|--|
| Params | Auth • | Headers (10) | Body •     | Pre-req.   | Tests | Settings | ;              |       |       |          | Co   | okies |  |
| Body ~ |        |              |            |            |       | ٢        | 204 No Content | 88 ms | 371 B | Save Res | pons | se ~  |  |

Figure 10: Delete an employee with a specified id using a DELETE message.

### **Create new Leave**

| POST   | v localhost:8080/api/leaves/employees/1                        | Send  | ~    |  |  |  |  |  |
|--------|----------------------------------------------------------------|-------|------|--|--|--|--|--|
| Params | Auth   Headers (10) Body   Pre-req. Tests Settings             | Cool  | kies |  |  |  |  |  |
| raw    | V JSON V                                                       | Beaut | tify |  |  |  |  |  |
| 1      | (<br>····"employeeId":·1,                                      |       | T    |  |  |  |  |  |
| 3      | "description": "Sick leave",                                   |       |      |  |  |  |  |  |
| 5      | ····"startDate":·"2023-04-10",<br>····"endDate":·"2023-04-13", |       |      |  |  |  |  |  |
| 6<br>7 | >>>>"approved": false                                          |       | Т    |  |  |  |  |  |
|        |                                                                |       |      |  |  |  |  |  |

Figure 11: Create leave using POST message with managerial user credentials.

## 6.2. LMS Dashboard

The LMS dashboard can be used to test all API endpoints in a more visually appealing way as well as for you to know whether you implemented all API endpoints properly.

Download the LMSDashboard.zip and extract it preferably within the web server document root directory (e.g C:\xampp\htdocs\lms). Then open the script.js and modify (a) the hostname variable with the domain name or the IP address of the machine hosting the API as well as (b) the port variable if applicable. If the API is running on your localhost through the default Apache Tomcat port 8080, you do not need to modify the aforementioned variables.

If you placed the files as instructed above, you can access the dashboard via http://localhost/lms

Important: In case you face a CORS error when testing your API using the LMS Dashboard from the localhost, then follow the guidelines shown in the last slide of Lab11 in bold and highlighted text in order to disable CORS.

As soon as the dashboard is up and running, the list of all employees is loaded from the database (GET /api/employees).

| localhost/lms                     | /             | × +         |                   |               |               |             | $\sim$ | - | 0 | > | < |
|-----------------------------------|---------------|-------------|-------------------|---------------|---------------|-------------|--------|---|---|---|---|
| $\leftrightarrow$ $\rightarrow$ G | i http://loca | alhost/lms/ |                   |               |               |             | Ê      | ☆ |   | 3 | : |
|                                   |               |             |                   | Leave Managem | nent System   |             |        |   |   |   |   |
|                                   | Username      |             |                   |               |               |             |        |   |   |   |   |
|                                   | Password      |             |                   |               |               |             |        |   |   |   |   |
|                                   | Employe       | es Leaves   |                   |               |               |             |        |   |   |   |   |
|                                   | Firstname     |             |                   |               |               |             |        |   |   |   |   |
|                                   | Lastname      |             |                   |               |               |             |        |   |   |   |   |
|                                   | Departme      | ent         |                   |               |               |             |        |   |   |   |   |
|                                   | Date of B     | irth        | mm/dd/yyyy        |               |               |             |        |   |   |   |   |
|                                   | Insert E      | mployee Del | ete All Employees |               |               |             |        |   |   |   |   |
|                                   | List of e     | employees   |                   |               |               |             |        |   |   |   |   |
|                                   | Search by     | department: |                   |               |               |             |        |   |   |   |   |
|                                   | id            | Firstname   | Lastname          | Department    | Date of Birth | Action      |        |   |   |   |   |
|                                   | 2             | Simon       | Brown             | Mathematics   | 1999-01-23    | Edit Remove |        |   |   |   |   |
|                                   |               |             |                   |               |               |             |        |   |   |   |   |
|                                   |               |             |                   |               |               |             |        |   |   |   |   |

Each employee can be edited or deleted from the system. When you click the Edit button, the involved employee is retrieved (GET /api/employees/{id}) and the form fields are filled. At the same time, the Edit Employee button replaces the Insert Employee. By clicking the Edit Employee button, the modified information of the employee is submitted (PUT /api/employees/{id})

|               |            | Leave                | wanay | ement system |  |
|---------------|------------|----------------------|-------|--------------|--|
| Username      | atrevor    |                      |       |              |  |
| Password      | •••••      |                      |       |              |  |
| Employees     | Leaves     |                      |       |              |  |
| Firstname     |            | Simon                |       |              |  |
| Lastname      |            | Brown                |       |              |  |
| Department    |            | Mathematics          |       |              |  |
| Date of Birth | ו          | 01/23/1999           |       |              |  |
| Edit Emplo    | oyee Cance | Delete All Employees |       |              |  |

### Leave Management System

The Remove button deletes the involved employee (DELETE /api/employees/{id}) from the system.

You can also insert an employee by filling all the necessary information in the form and by clicking the Insert Employee button (POST /api/employees). There is also an option to delete all employees (DELETE /api/employees). Finally, there is an option to filter the list of employees based on the department name (GET /api/employees?department= $\{xxx\}$ ).

| List of  | List of employees  |          |             |               |             |  |  |  |
|----------|--------------------|----------|-------------|---------------|-------------|--|--|--|
| Search I | oy department: ics |          |             |               |             |  |  |  |
| id       | Firstname          | Lastname | Department  | Date of Birth | Action      |  |  |  |
| 2        | Simon              | Brown    | Mathematics | 1999-01-23    | Edit Remove |  |  |  |

In the Leave tab, the list of leaves is loaded from the database (GET /api/leaves).

|                              | < +           |         |                |            |              |          |        | ~ |
|------------------------------|---------------|---------|----------------|------------|--------------|----------|--------|---|
| http://localhos              | t/lms/        |         |                |            |              |          |        | Ê |
|                              |               |         | Le             | eave Mana  | gement Syste | em       |        |   |
| Username                     |               |         |                |            |              |          |        |   |
| Password                     | Password      |         |                |            |              |          |        |   |
| Employees Leaves Select an e |               |         |                |            |              |          |        |   |
|                              |               |         | loyee from the | e list     |              |          |        | ~ |
| Description                  |               |         |                |            |              |          |        |   |
| Start Date mm/dd/yy          |               |         |                |            |              |          |        |   |
| End Date mm/dd/yyy           |               |         |                |            |              |          |        |   |
| Approved                     |               |         |                |            |              |          |        |   |
| Insert Leave                 | Delete All L  | eaves   |                |            |              |          |        |   |
| List of leav                 | res           |         |                |            |              |          |        |   |
| Beginning fro                | m start date: | n       | mm/dd/yyyy     |            |              |          |        |   |
| Ending to end                | l date:       | n       | mm/dd/yyyy     |            |              |          |        |   |
| Approved:                    |               | ۲       |                |            |              |          |        |   |
| Approved:                    |               |         |                |            |              |          |        |   |
| Approved:<br>id Empl         | oyee          | Descrip | tion           | Start Date | End Date     | Approved | Action |   |

Each leave can be edited or deleted from the system. When you click the Edit button, the involved leave is retrieved (GET /api/leaves/{id}) and the form fields are filled. At the same time, the Edit Leave button replaces the Insert Leave. By clicking the Edit Leave button, the modified

information of the leave is submitted (PUT /api/leaves/{id}). The Remove button deletes the involved leave (DELETE /api/leaves/{id}) from the system.

| Username    | atrevor |                          |   |
|-------------|---------|--------------------------|---|
| Password    | •••••   |                          |   |
| Employees   | Leaves  |                          |   |
| Employee    |         | Simon Brown [1999-01-23] | ~ |
| Description |         | Sick leave               |   |
| Start Date  |         | 04/10/2023               |   |
| End Date    |         | 04/13/2023               |   |
| Approved    |         |                          |   |
| Edit Leave  | Cancel  | Delete All Leaves        |   |

#### Leave Management System

You can also insert a leave by filling all the necessary information in the form and by clicking the Insert Leave button (POST /api/leaves). You can also delete all leaves (DELETE /api/leaves). Another option is to filter the list of leaves based on the start date, end date and/or approved state (GET /api/leaves?startDate={xxx}&endDate={yyy}&approved={true/false}).

All actions (except those involving GET messages) can be performed when the username and password of a user (managerial role) are given in the dedicated fields.

In case you do not provide any credentials, the 401 User Unauthorized message is displayed if you try to perform an action involving a POST/PUT/DELETE message.

| Username   |               |
|------------|---------------|
| Password   |               |
| User Unaut | horized (401) |

In case you provide the credentials of a non-Manager user the 403 Forbidden message is displayed.

| Username    | jsmith                  |
|-------------|-------------------------|
| Password    | •••••                   |
| Access to R | esource Forbidden (403) |

After submission (Edit or Insert) or after clicking the Cancel button, the form fields are cleared.

Important notice: <u>Do not modify</u> the LMS dashboard in order to be seamlessly connected to your RESTful API but try to follow all the aforementioned guidelines so as to make your API fully compatible with the given dashboard.

### 7. Submission

Your RESTful API will get full marks if it fully compatible with the LMS dashboard.

In case you don't implement all requested functionalities, provide a readme.txt file to document them accordingly.

Finally, compress the folder of your Spring Boot application as a .zip file and submit it to Moodle.